## 機能ガイド:ルックアップ機能の概要

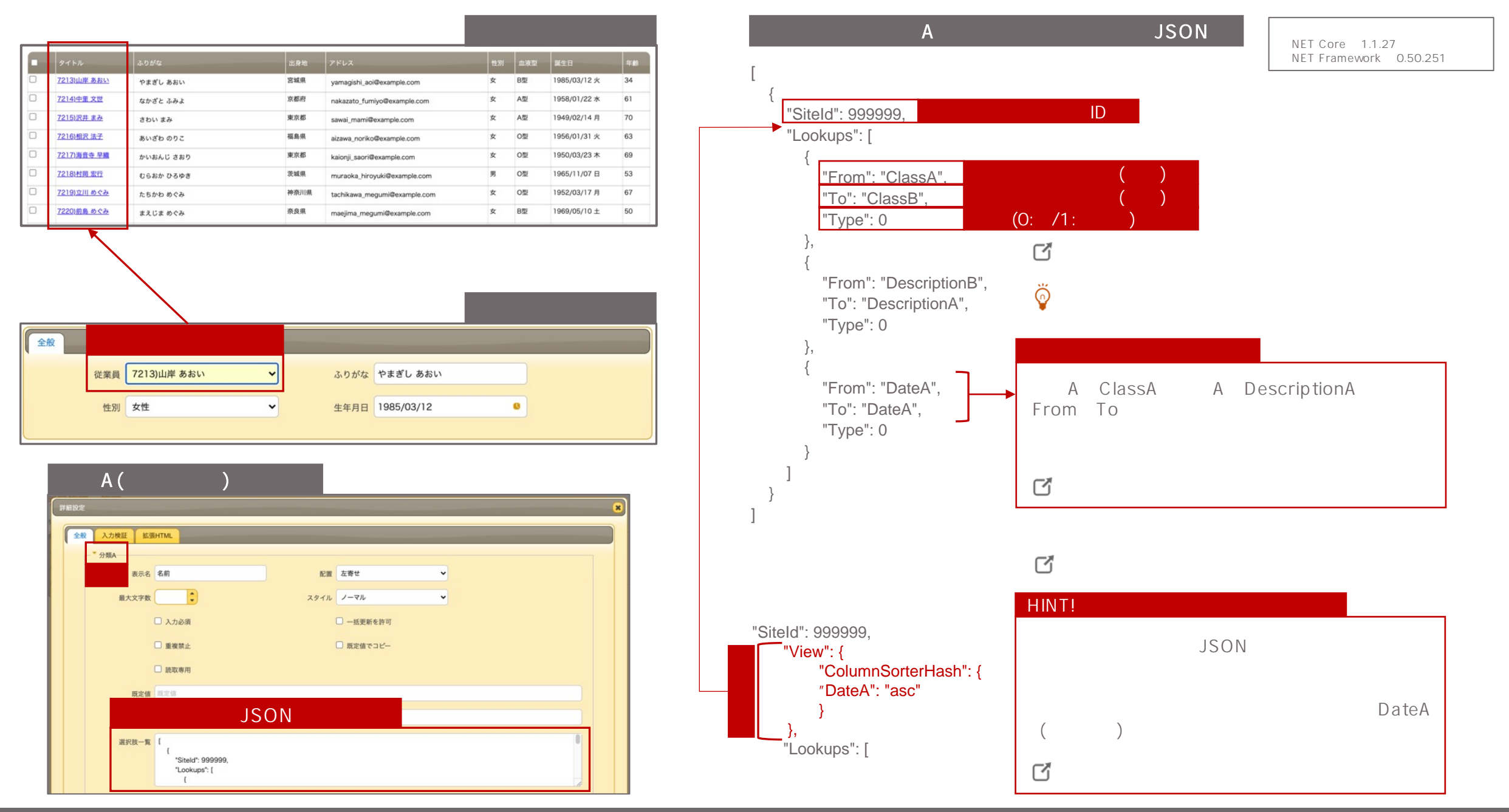